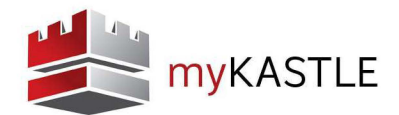

## LOG-IN

Log-in to myKASTLE by typing the following secured URL in your web browser address bar: https://www.mykastle.com

NOTE: myKASTLE will create a secure connection, so make sure the "s" is placed after the "http" in the address bar.

## **CREATE A USER NAME**

Click the "Create a Username" button, type in all required information and click "Create Username".

NOTE: If you are an existing Web Link user, you will log-in using your current user name and password.

If this is your first time using myKASTLE, a message will appear asking you to agree to the "Terms and Conditions" associated with the use of the application.

| myKASTLE                                                                                                    |                                                                                                    |                                                                                                    |
|----------------------------------------------------------------------------------------------------|----------------------------------------------------------------------------------------------------|----------------------------------------------------------------------------------------------------|
| SECURITY AT YOUR FI                                                                                                    | NGERTIPS                                                                                                    | Log In To Your Account Usemame OR Email Address Password Remember my username ① Login Forgot password? New to mykASTLE2 Create a Username |
|                                                                                                    | Create a Username                                                                                                    |                                                                                                    |
| Warning<br>This is an application developed, owned, and operated by Kastle Syst<br>authorized users only for conducting business activities. Use of this a<br>monitoring by Kastle Systems. Kastle Systems will report any unauthory<br>violation of terms of use to appropriate authorities. | Card Number of Authentication Number:<br>Enter Your Card Number OR Email Address *<br>(Example: 55:05030 OR mykastleuren@mykastle.com)<br>Last Name *<br>(Example: Smith)<br>ZIP code of your office building *<br>(Example: office building *<br>(Example: mykastleuren@mykastle.com)<br>New (Onlique) Usemarne *<br>At lead o sharacters<br>Re-enter New Password *<br>This is the question 'mykAstLE' will ask when you indicate<br>you have forgötten your password * |                                                                                                    |
| © 2011 Kastle All rights reserved                                                                                                    | This is the answer you must give to the question above * Create Username Cancel                                                                                                    |                                                                                                    |

NOTE: Contact Kastle to assign permissions to a new account.